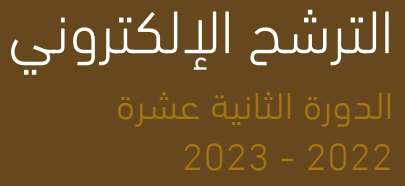

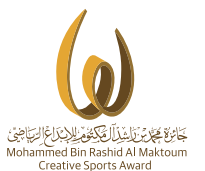

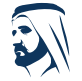

مبادرات محمد بن راشد آل مکتوم العالمیة Mohammed вn Rashid Al Maktoum Global Initiatives التسجيل في خدمة الترشح الإلكتروني

### موقع الجائزة

#### www.mbrawards.ae

1. الدخول للموقع الإلكتروني للجائزة .

ثم الدخول الى خدمة الترشح الإلكتروني للجائزة

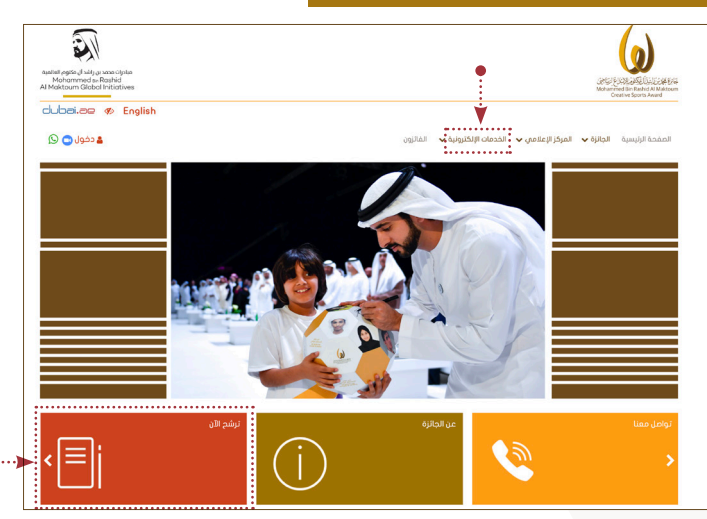

#### صفحة نظام الترشح

2. عمل حساب للمستخدم إما عن طريق :

- تعبئة البيانات الخاصة بعمل حساب جديد في النظام ومن ثم تفعيل الحساب والدخول بعدها الى صفحة تعبئة استمارة الترشح.

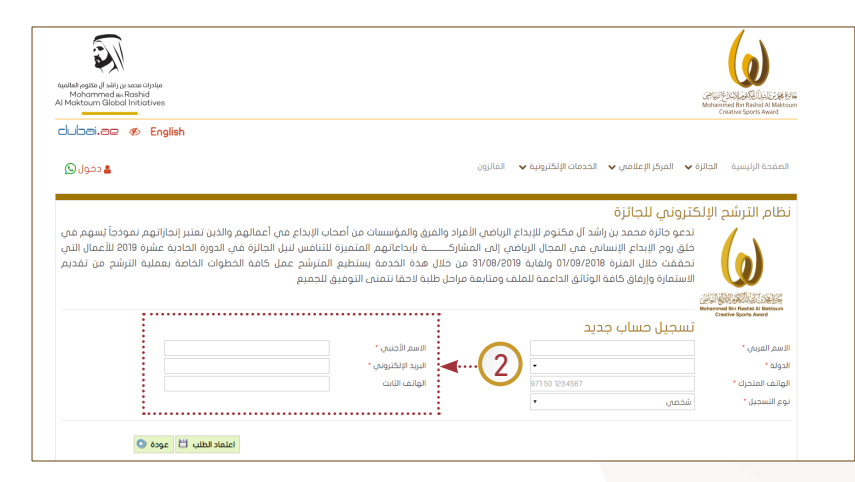

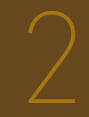

# تقديم طلب الترشح

### الدخول الى خدمة الترشح

.1

الدخول الی نظام الترشح بالضغط علی کلمة ( دخول ) من أعلی يسار الشاشة.

| aufiel egito (J silt ya was Gjale<br>Mohammed aRashid |                                   |                                 |                   |                                                         | 海  |
|-------------------------------------------------------|-----------------------------------|---------------------------------|-------------------|---------------------------------------------------------|----|
|                                                       |                                   |                                 |                   | Mohamiñed Bin Rashid Al Makto.<br>Creative Sports Award | um |
| 11                                                    | المائزون                          | الخدمات الإلكترونية 🗸           | المركز الإعلامي 🗸 | الصفحة الرئيسية الجائزة 🗸                               | l  |
|                                                       |                                   |                                 |                   | سجيل دخول                                               | л  |
| 1                                                     | لطفاً، أدخل بيانات الدخول من هنا: |                                 |                   |                                                         |    |
|                                                       | اسم المستخدم. ◄◄<br>كلمة المزوز   | اسم المستخدم.*<br>كلمة المرور * |                   |                                                         |    |
|                                                       | الدخول 🛇 ا نسبت كلمة السر         |                                 |                   |                                                         |    |
|                                                       | تسجيل حساب جديد                   |                                 |                   |                                                         |    |

### إضافة طلب ترشح جديد

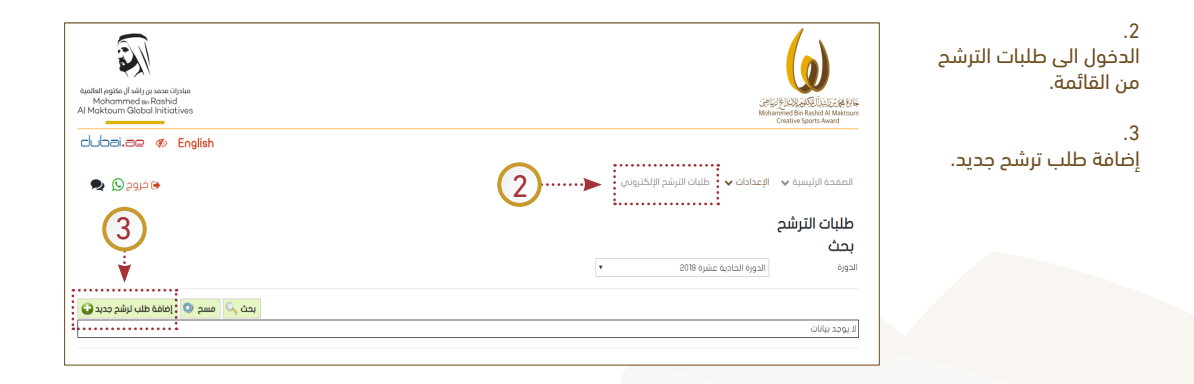

#### اختيار استمارة الترشح

#### <sub>4.</sub> اختیار مستوی الترشح

دولة الإمارات: للمترشحين المواطنين مـن دولة الإمـارات العربيـة المتحـدة. الـدول العربيـة: للمترشـحين العـرب الذيـن يحملـون جـوازات الـدول العربيـة. المسـتوى العالمـي: للمترشـحين مـن المنظمـات الرياضيـة الدوليـة.

#### <sub>5.</sub> اختيار استمارة الترشح

الإبداع الرياضي الفردي: للمترشـحين ( الرياضي – الحكـم – المـدرب – الإداري ) الإبداع الرياضي الجماعي: المترشحين ( للفـرق ) للإنجازات او الابتـكارات البداع الرياضي المؤسسي: للمترشـحين ( للمؤسسات ) التي لديهـا مبادرة أو برنامـح أو مشـروع حسب محـور التنافس المعتمـد لحورة الحائزة.

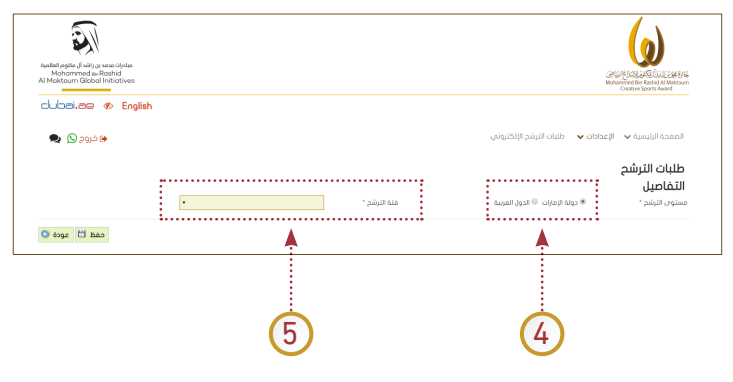

طلبات الترشح

6. تعبئة تفاصيل طلب الترشح والبيانات الأساسية للمترشح وبيانات العمل المقدم.

7. حفظ الاستمارة لتظهر باقي حقول استمارة الترشح لتكملتها.

|               |         |                         |                           |                                              | التفاصيل                             |
|---------------|---------|-------------------------|---------------------------|----------------------------------------------|--------------------------------------|
|               |         |                         | حالة الطلب                | الدورة الحادية عشرة 2019                     | الدورة                               |
|               |         | الإبداع الرياضي الفردى. | فتة الترشح *              | « دولة الإمارات                              | مستوى الترشح *                       |
|               |         | ریاضی. •                | صفة المترشح *             | ● إنجاز رياضي ۞ اختراع / ابتكار ۞ إنتاج علمي | نوع العمل الإيداعي •                 |
|               |         |                         |                           | الامارات المربية المتحدة.                    | الدولة "                             |
|               |         | Test                    | الاسم باللغة الانجليزية * | Test                                         | اسم المترشح الرباعي باللغة العربية * |
|               |         | 🗢 أسوياء 🔍 أمحاب الهمم  | النوع "                   | ی دکر 🕤 انتی                                 | الجنس *                              |
|               |         | *                       | المؤهل الفلمين.*          | ی کبار 🔘 شیاب 🔘 ناشلین                       | المرحلة العمرية *                    |
| (6)           |         |                         | العنوان البريدى           | 01/01/1990                                   | تاريخ الميلاد *                      |
|               |         | 009714000000000         | الهائف *                  | mbr 100@mbr. oe                              | البريد الالكترونين. *                |
|               |         | 009715000000000         | المتحرك *                 |                                              | الفاكس                               |
|               |         |                         |                           | جائزة محمد بن راشد آل مكتوم للإبداع الرياضي  | الجهة الرياضية الآنى ينتمى إليها *   |
|               |         |                         |                           |                                              | المسؤول عن ملف الترشح                |
|               |         | 000715000000000         | رقم الهائف *              | -<br>mbr 1000mbr. ce                         | الاسم.*<br>البريد الإلكتروني.*       |
|               |         |                         |                           | Abdulish Al Nommodi                          | مقدم الطلب<br>بيانات العمل الإيداعي  |
|               |         |                         |                           |                                              | مسمى العمل الإبداعي                  |
|               |         |                         |                           | ŀ                                            | توضيحات أقرى                         |
| 7             | apecó 🔍 | حفظ                     |                           |                                              |                                      |
| $\overline{}$ |         |                         |                           |                                              |                                      |

8. تعبئة باقي بيانات العمل الإبداعي :

> وصف العمل الإبداعي . السمات الإبداعية للعمل. صدى العمل الإبداعي . المرفقات . الشروط والأحكام

وهي متغيرة حسب نوع العمل المقدم هل هو انجازات او ابتكارات تطبيقية. أو مبادرة / برنامح / مشروع

|          |                                                |                           |                                                          | التماضيل                                                 |
|----------|------------------------------------------------|---------------------------|----------------------------------------------------------|----------------------------------------------------------|
|          | الحورة الحادية عشرة 109                        | الدورة                    | 3926                                                     | قم طلب الترشيح<br>                                       |
|          | « دولة الإمارات      الدول العربية             | مستوى الترشح              | مسوده                                                    | دلة الطلب                                                |
|          | ه انجار ریامی ان اصراع ۲ اینکار ان انتوا علمان | توع العمل الإيداعان -     | الإبداع الرياضان المردان                                 | يية التربيح -                                            |
|          | الامرات الفريية المنحدة                        | 11120                     | • (JUD()                                                 | عمه المترسخ -                                            |
|          | Test                                           | الاسم باللفة الانجليزية * | Test                                                     | سم المترشح الرباعي باللغة المربية *                      |
|          | » اسویاد 🗢 اصحاب انهمم                         | النوع *                   | » ذکر   0  أنتى                                          | جنس *                                                    |
|          | ديلوم. 🔻                                       | المؤهل العلمان. *         | ی کبار 🔍 شیاب 🔍 ناشتین                                   | مرحلة العمرية *                                          |
|          |                                                | العنوان البريدى           | 01/01/1980                                               | اريخ الميلاد *                                           |
|          | 009714000000000                                | الهاتف "                  | mbr100@mbr.ae                                            | بريد الالكتروني *                                        |
|          | 009715000000000                                | المتحرك *                 |                                                          | فاكس                                                     |
|          |                                                |                           | مائزة محمد بن راشد آل مكتوم للإبداع الرياضي              | جهة الرياضية التى ينتمى إليها *                          |
|          |                                                |                           |                                                          | المسؤول عن ملف الترشح                                    |
|          | 009715000000000                                | رقم الهاتف *              | nbr100@mbr.oe                                            | سم. *<br>بريد الإلكترونين. *                             |
|          |                                                |                           | Rodulah fi Hammad                                        | قدم الطلب<br>بيانات العمل الإيداعي                       |
|          |                                                |                           |                                                          | سمى العمل الإيداعي                                       |
| d 🖾 aqot | إلغاء الطلب 🛛 اعتماد طلب الترشح 🖄 حمد          | و الأحكام                 | مدى العمل الإيداعين في وسائل الإعلام   المرفقات   الشروط | وصف العمل الإيداعي                                       |
| וסוסד    |                                                |                           |                                                          |                                                          |
|          |                                                |                           | 0.0                                                      | رمین مقامه التفاقیل من حس انمساعین زر ارما<br>وفیدک آخری |
|          |                                                |                           |                                                          |                                                          |

#### A. وصف العمل الإبداعي.

**- اضافة الإنجاز** عن طريق الاختيار من الحقول وحفظها

**- إرفاق الوثائق الثبوتية** الخاصة بالعمل الذي تم تقديمه في أسفل البيانات ( مع شرح نوع المرفق في خانة الملاحظات )

إضافة عدد لامحدد من الإنجازات ووثائقها بالضغط على زر إضافة بنفس الطريقة

|               |                               |                                                |                     |                |                    |                            |                                         |                      | طلبات الترشد                        |
|---------------|-------------------------------|------------------------------------------------|---------------------|----------------|--------------------|----------------------------|-----------------------------------------|----------------------|-------------------------------------|
|               |                               |                                                |                     |                |                    |                            |                                         |                      | التفاصيا                            |
|               | 0000 4                        | Control Sciences                               |                     | - 11           |                    |                            |                                         | 100                  | التفاطين                            |
|               | eo is opnie o                 | cold a little a lan                            | 010                 | nn -           |                    |                            | or<br>here                              | eo                   | رمم صب الارسيح                      |
|               |                               | copulation and                                 | سوى الترسح          |                |                    |                            | and and and and and and and and and and |                      |                                     |
|               | é lloireé                     | und chall                                      | ale:                | يو<br>1        |                    | Q.v)r                      | an Chandhu fara                         | 44                   | میں امریض                           |
|               |                               | alan alan                                      | ary.                |                | _                  |                            | 0.                                      |                      | 1000                                |
| Test          | _                             |                                                |                     |                |                    |                            | اعربي                                   | وصف العمل الإيد      | اسم المترشح الرياعي، باللغة العربية |
|               |                               |                                                |                     |                |                    |                            |                                         | الملاحظات:           | الجنس                               |
|               |                               |                                                |                     |                |                    | فا بايت                    | للملف 20 ميا                            | الحجم الأقصى         | المرحلة العمرية                     |
|               |                               |                                                |                     |                |                    |                            |                                         | التفاصيل             | ناريغ الميلاد                       |
| 009714000     |                               | بيجان                                          | 10° أدر             | الدولة المنظد  |                    | آسيا للدرافات              | بطولة                                   | hua lleco.           | البريد الالكتروني                   |
| 0097150000    |                               | 21/02/20                                       | 119                 | 🖽 الي تاريخ    |                    | 17/0                       | 1/2019                                  | من تاريخ *           | الفاكس                              |
|               |                               |                                                | - 0                 | • نوع المسابق  |                    | ي الموالية                 | الدراحا                                 | الرياضة •            | الجهة الريافية التى ينتمى إليها     |
|               |                               | 10                                             | يل الايداعين • إمّا | • مستوى المم   |                    |                            | Joli                                    | الانجاز /الترتيب     | المسؤول عن متف التبشير              |
|               |                               |                                                |                     |                |                    | غاربى للعبة                | ممل* اتحاد                              | الحمة المائحة لا     | (                                   |
| 009715000     | 0                             |                                                |                     |                |                    |                            |                                         |                      | الاسم                               |
|               |                               |                                                |                     |                |                    |                            |                                         | ملاحظات              | البريد الإلكتروني                   |
|               | مظ 🗂 عودة 🔘                   | حذف 🕺 ح                                        |                     |                |                    |                            |                                         |                      |                                     |
|               |                               |                                                |                     |                |                    |                            |                                         | الميفقات             | مقدم الطلب                          |
|               | Own                           |                                                |                     |                |                    |                            |                                         |                      | بيانات الممل الإبداعي               |
|               | امامه 🖌                       |                                                |                     |                |                    |                            |                                         |                      |                                     |
|               | تاريخ الإنساء<br>2010-002-012 | لم الإنشاء من قبل<br>أبوههما الأطبار طبار إسال | CECO (1010)         | ملاحظات        | · DO ana la        | , الملف<br>25-00 2-12-2016 | مرفق اسم                                | 10                   | (Δ)                                 |
|               | 2019/02/17                    | Rhdulah Bi Kamadi                              | KB 167              | Autout Attin   | - Philiphy P       | Bisturel or                |                                         | التفاصيل وتالق       | مسم داعی                            |
|               | controler to                  | noosilar in Hamildon                           | 100 107             | and an and     |                    | - riccare tory             | - 00j                                   | السطين ودمن<br>2 سجل | 1                                   |
| 11 mar 18 mi  | is ulbalaich ulbit.           | In                                             |                     |                |                    |                            |                                         |                      | V                                   |
| 1             |                               |                                                |                     |                |                    |                            |                                         |                      |                                     |
|               |                               |                                                |                     | لشروط والأحكام | الإعلام المرفقات ا | اعب فبي وسائل              | دى العمل الإب                           | بداعية للعمل ا       | وصف الممل الإيداعي                  |
|               |                               |                                                |                     |                |                    |                            |                                         |                      |                                     |
| ملاحظات عدد ا | الجهة المانحة للعمل           | مسلوى العمل الايداعمي                          | لانجاز /الترتيب     | نوع المسابقة ا | الرياضة            | إلى تاريخ                  | من تاريخ                                | الدولة المنظمة       | اسم الحدث                           |
| 2 - 2         | إتحاد قارى للعبة              | فارى                                           | لأول                |                | الدراجات الهوالية  | 2019-02-21                 | 2019-02-17                              | أذربيجان             | التفاهيل يطولة آسيا للدراجات        |

#### B. السمات الإبداعية للعمل

- إضافة السمات من وجهة نظر المترشح والتي تنطبق علي العمل المقدم ممكن اختيار الكل أو سمه واحدة مع ( توضيح سبب الاختيار في الحقل الذي يقابلها )

- يفضل الرجوع الى اللائحة الفنية والدليل لمعرفة التفاصيل الخاصة بالسمات.

| ية المترشح                                                                               | رياضي                           |                             | الدولة                  | الامارات العربية المنحدة     |
|------------------------------------------------------------------------------------------|---------------------------------|-----------------------------|-------------------------|------------------------------|
| م المترشح الرباعي باللغة العربية                                                         | Test                            |                             | الاسم باللغة الانجليزية |                              |
| نس.                                                                                      | ذكر                             |                             | النوع                   | أسوياء                       |
| رحلة العمرية                                                                             | کبار                            |                             | المؤهل العلمى           | دبلوم                        |
| يخ الميلاد                                                                               | 01/01/1980                      | السمات الإيداعية للعمل      |                         |                              |
| يد الالکتروندي<br>اکس                                                                    |                                 | التفاصيل                    |                         | 0000000                      |
| بعدن<br>بهة الرياضية النبن ينتمين إليها                                                  | جائزة محمد بن ران               |                             |                         |                              |
|                                                                                          |                                 | 💷 السمات                    | التوضيحات               |                              |
| لمسوول عن ملف الترسح                                                                     |                                 | 🗆 غير مسبوق                 |                         |                              |
| سم<br>بد الالکتونی                                                                       |                                 | 🗆 فرید / مبتکر              |                         | 00000000                     |
|                                                                                          |                                 | ا آصيل                      |                         | ×                            |
| يدم الطلب                                                                                | dullah Al Hammadi               |                             |                         |                              |
| يانات الممل الإيداعي                                                                     |                                 | 🗆 يصعب تكراره               |                         | 8                            |
|                                                                                          |                                 | 🗆 تميز مكانته بين الإبداعات |                         |                              |
|                                                                                          |                                 | المنفعة                     |                         |                              |
| ¥                                                                                        |                                 | الأثر                       |                         | إلغاء الطلب اعتماد طلب الترش |
| صف العمل الإيداعي    السمات الإيداعية للعم<br>وي إمامة التماميل من خلال المعظ على زر الإ | عل    مدري العمل الإبد<br>إضافة |                             | حفظ 💾 عودة              | 0.                           |

#### C. <mark>صدى العمل في وسائل الإعلام</mark>

اختيار من القائمة هل هناك صدى للعمل الذي تم تقديمه في وسائل الاعلام

( اختيار الوسائل التي تنطبق عليها الشروط مع امكانية إضافة توضيحات )

اضافة كافة المرفقات ان وجدث في قائمة المرفقات ( مرفقات أو روابط ).

| מנס יינו(שבן                                                                   | ten Gredhi tuzihi                   | ψv.                         | بقص يقصل المصل          | أنضا افصل                   |                             |
|--------------------------------------------------------------------------------|-------------------------------------|-----------------------------|-------------------------|-----------------------------|-----------------------------|
| صفة المترشح                                                                    | رياضي                               |                             | الدولة                  | الامارات العربية المتحدة    |                             |
|                                                                                |                                     |                             |                         |                             |                             |
| اسم المترشح الرياعي باللغة العربية                                             | Test                                |                             | الاسم باللغة الانجليزية |                             | Test                        |
| الجنس                                                                          | دكر                                 |                             | النوع                   | اسوپاء                      |                             |
| المرحلة العمرية                                                                | کبار                                |                             | المؤهل العلمي           | נועפת                       |                             |
| تاريخ الميلاد                                                                  | 01/01/1980                          |                             | العنوان البريدي         |                             |                             |
| البريد الالكثرونى                                                              |                                     | صدى الفمل الإيداعي في وسائل | علام                    | 000000                      | 0097140000000000            |
| الفاكس<br>الجهة الرياضية النان ينتمان. إليها                                   | جائزة محمد بن راناً                 | التفاصيل                    |                         | 000000                      | 009715000000000             |
| المسؤول عن ملف الترشح                                                          |                                     | – وسائل الإعلام             | التوضيحات               | _                           |                             |
| الاسم                                                                          |                                     | 0 محف                       |                         | 000000                      | 0097150000000000            |
| البريد الإلكتروني                                                              |                                     | 🗆 تلفزيون                   |                         |                             |                             |
| مقدم الطلب                                                                     | duliah Al Hammadi                   | الالعة                      |                         |                             |                             |
| بيانات العمل الإبداعي                                                          |                                     | 🛛 مجلات ريافية متخصصة       |                         |                             |                             |
| مسمى الفمل الإيداعي                                                            | ( <b>0</b> )                        | 🛛 الإنترنت                  |                         |                             | لا<br>الاضاة                |
|                                                                                | ¥                                   | الايوجد مدى للعمل الايداعم  |                         | إلقاء الطلب اعتماد طلب التر | د طلب النرشح 🖑 حفظ 🗂 عودة 🟮 |
| وصف العمل الإيداعي السمات الإيداعية<br>يرجى إرفاق الوثاق الثبونة في قسم المرفد | ن<br>للعمل   صدى العمل الإيد<br>يات |                             | حفظ 💾 عودة              | •                           |                             |

#### D. **المرفقات**

وهي تختلف حسب نوع العمل في استمارة الترشح هل هو ( إنجازات رياضية – أو تطبيقات فكرية تطبيقية – او مبادرات ) مع الدخذ بعين الاعتبار التالي :

- الرجوع الى الدليل الإسترشادي لمعرفة ماهي المرفقات المطلوبة لكل استمارة ترشح .

- إمكانية إرفاق عدد لامحدد من المرفقات عن طريق الضغط على كلمة **( إضافة )** في كل مرفق يتم إرفاقه .

> - ان لا يزيد حجم کل مرفق عد 20 ميجابايت

- توضيح مختصر في خانة الملاحظات عن المرفق الذى يتم إرفاقه

| yikay<br>Tani<br>Cit<br>Di Kati<br>Bi Utoli Mada<br>entri 1004nin as<br>Santa Antana (Jacia (Jacia)                                                                                                    | ه (میاری) کیریه استخد<br>با المه اندیزیه<br>ما الملدی<br>می الملدی<br>می الموری<br>درد                                                                                                    | المندة المنطقة بالمناطقة المنطقة المنطقة المنطقة المنطقة المنطقة المنطقة المنطقة المنطقة المنطقة المنطقة المنطق<br>المنطقة المنطقة المنطقة المنطقة المنطقة المنطقة المنطقة المنطقة المنطقة المنطقة المنطقة المنطقة المنطقة المنطقة<br>المنطقة المنطقة المنطقة المنطقة المنطقة المنطقة المنطقة المنطقة المنطقة المنطقة المنطقة المنطقة المنطقة المنطقة                                                                                                    |
|----------------------------------------------------------------------------------------------------|----------------------------------------------------------------------------------------------------|----------------------------------------------------------------------------------------------------|
| Test<br>(25)<br>(20)<br>(20)(20)(20)<br>(20)(20)(20)(20)(20)(20)(20)(20)(20)(20)                                                                                                    | ير بالمه الدغيرية<br>ير المه الدغيرية<br>مار الملايين<br>بالاستورين<br>مراد<br>مراد                                                                                                    | Test kiga<br>2001/14000000000<br>0007/5000000000                                                                                                    |
| 155<br>194<br>Development<br>entritionent om<br>Statist mennen system () metrige tagten<br>Development og som system ()                                                                                                    | ر اسویا،<br>مار العلمی<br>بی البیدی<br>برد<br>برد                                                                                                    | داری<br>۱۹۹۸<br>۱۹۹۹ - ۱۹۹۵<br>۱۹۹۶ - ۱۹۹۵<br>۱۹۹۶ - ۱۹۹۵<br>۱۹۹۶ - ۱۹۹۵<br>۱۹۹۶ - ۱۹۹۵<br>۱۹۹۹ - ۱۹۹۵<br>۱۹۹۹ - ۱۹۹۹ - ۱۹۹۹<br>۱۹۹۹ - ۱۹۹۹ - ۱۹۹۹<br>۱۹۹۹ - ۱۹۹۹ - ۱۹۹۹<br>۱۹۹۹ - ۱۹۹۹<br>۱۹۹۹ - ۱۹۹۹ - ۱۹۹۹ - ۱۹۹۹<br>۱۹۹۹ - ۱۹۹۹ - ۱۹۹۹<br>۱۹۹۹ - ۱۹۹۹ - ۱۹۹۹ - ۱۹۹۹ - ۱۹۹۹<br>۱۹۹۹ - ۱۹۹۹ - ۱۹۹۹ - ۱۹۹۹ - ۱۹۹۹ - ۱۹۹۹<br>۱۹۹۹ - ۱۹۹۹ - ۱۹۹۹ - ۱۹۹۹ - ۱۹۹۹ - ۱۹۹۹<br>۱۹۹۹ - ۱۹۹۹ - ۱۹۹۹ - ۱۹۹۹ - ۱۹۹۹ - ۱۹۹۹<br>۱۹۹۹ - ۱۹۹۹ - ۱۹۹۹ - ۱۹۹۹ - ۱۹۹۹ - ۱۹۹۹<br>۱۹۹۹ - ۱۹۹۹ - ۱۹۹۹ - ۱۹۹۹ - ۱۹۹۹ - ۱۹۹۹ - ۱۹۹۹<br>۱۹۹۹ - ۱۹۹۹ - ۱۹۹۹ - ۱۹۹۹ - ۱۹۹۹ - ۱۹۹۹ - ۱۹۹۹ - ۱۹۹۹<br>۱۹۹۹ - ۱۹۹۹ - ۱۹۹۹ - ۱۹۹۹ - ۱۹۹۹ - ۱۹۹۹ - ۱۹۹۹ - ۱۹۹۹<br>۱۹۹۹ - ۱۹۹۹ - ۱۹۹۹ - ۱۹۹۹ - ۱۹۹۹ - ۱۹۹۹ - ۱۹۹۹ - ۱۹۹۹<br>۱۹۹۹ - ۱۹۹۹ - ۱۹۹۹ - ۱۹۹۹ - ۱۹۹۹ - ۱۹۹۹<br>۱۹۹۹ - ۱۹۹۹ - ۱۹۹۹ - ۱۹۹۹ - ۱۹۹۹ - ۱۹۹۹ - ۱۹۹۹ - ۱۹۹۹ - ۱۹۹۹<br>۱۹۹۹ - ۱۹۹۹ - ۱۹۹۹ - ۱۹۹۹ - ۱۹۹۹ - ۱۹۹۹ - ۱۹۹۹ - ۱۹۹۹ - ۱۹۹۹<br>۱۹۹۹ - ۱۹۹۹ - ۱۹۹۹ - ۱۹۹۹ - ۱۹۹۹ - ۱۹۹۹ - ۱۹۹۹ - ۱۹۹۹<br>۱۹۹۹ - ۱۹۹۹ - ۱۹۹۹ - ۱۹۹۹ - ۱۹۹۹ - ۱۹۹۹ - ۱۹۹۹ - ۱۹۹۹ - ۱۹۹۹<br>۱۹۹۹ - ۱۹۹۹ - ۱۹۹۹ - ۱۹۹۹ - ۱۹۹۹ - ۱۹۹۹ - ۱۹۹۹ - ۱۹۹۹ - ۱۹۹۹ - ۱۹۹۹ - ۱۹۹۹ - ۱۹۹۹ - ۱۹۹۹ - ۱۹۹۹ - ۱۹۹۹ - ۱۹۹۹<br>۱۹۹۹ - ۱۹۹۹ - ۱۹۹۹ - ۱۹۹۹ - ۱۹۹۹ - ۱۹۹۹ - ۱۹۹۹ - ۱۹۹۹ - ۱۹۹۹ - ۱۹۹۹ - ۱۹۹۹ - ۱۹۹۹ - ۱۹۹۹ - ۱۹۹۹ - ۱۹۹۹ - ۱۹۹۹ - ۱۹۹۹ - ۱۹۹۹ - ۱۹۹۹ - ۱۹۹۹ - ۱۹۹۹ - ۱۹۹۹<br>۱۹۹۹ - ۱۹۹۹ - ۱۹۹۹<br>- ۱۹۹۹ - ۱۹۹۹ - ۱۹۹۹ - ۱۹۹۹ - ۱۹۹۹ - ۱۹۹۹ - ۱۹۹۹ - ۱۹۹۹ - ۱۹۹۹ - ۱۹۹۹ - ۱۹۹۹ - ۱۹۹۹ - ۱۹۹۹ - ۱۹۹۹ - ۱۹۹۹ - ۱۹۹۹ - ۱۹۹۹ - ۱۹۹۹ - ۱۹۹۹<br>- ۱۹۹۹ - ۱۹۹۹ - ۱۹۹۹ - ۱۹۹۹ - ۱۹ |
| کیار<br>01/01/1000<br>ماہرہ محمد ہی راشد کی مکتوم الزیداع کورامیں                                                                                                    | من العلمي<br>بن البريدي<br>شه<br>جرك                                                                                                    | 294<br>0097140000000000<br>0097150000000000                                                                                                    |
| 0101/1880<br>mbr/1000mbr an<br>cyclige galaged a start of adoption of the start of the start of the st | بان البریدی<br>ف<br>درك                                                                                                    | 0097140000000000                                                                                                    |
| هاد ۲۵۵۵ می واند آن مکتوم الإنداع الوامین<br>مارة محمد بن واند آن مکتوم الإنداع الوامین                                                                                                    | ف<br>درای                                                                                                    | 0097150000000000                                                                                                    |
| دانره محمد بن راشد آل مکتوم ازا بداع الراضي                                                                                                    | <u>ح</u> رك                                                                                                    | 009715000000000                                                                                                    |
| حائزة محمد بن راشد. أن مكتوم لاريداع الرياضي                                                                                                    |                                                                                                    |                                                                                                    |
| al taul                                                                                                    |                                                                                                    |                                                                                                    |
|                                                                                                    |                                                                                                    |                                                                                                    |
| Citta parti                                                                                                    |                                                                                                    | 009715000000000                                                                                                    |
| الملاحظات:                                                                                                    |                                                                                                    |                                                                                                    |
| الحجم الأقصى للملف 20 ميغا بايت                                                                                                    |                                                                                                    |                                                                                                    |
| التفاصيل                                                                                                    |                                                                                                    |                                                                                                    |
| نوع المرفق •                                                                                                    | No file chosen Choose File                                                                                                    | N                                                                                                    |
| ملاحظات                                                                                                    |                                                                                                    |                                                                                                    |
| $\sim$                                                                                                    |                                                                                                    |                                                                                                    |
|                                                                                                    | 100 G 2000 C                                                                                                    | 6a 🖸 2006 📀                                                                                                    |
|                                                                                                    |                                                                                                    |                                                                                                    |
|                                                                                                    |                                                                                                    |                                                                                                    |
| <b>V</b>                                                                                                    | إلغاء الطلب                                                                                                    | إلغاء الطلب 🛛 اعتماد طلب الترشح 🎌 حفد                                                                                                    |
| الممل مده العمل الإيداعة فق مستل العالم الميققات الشيع                                                                                                    |                                                                                                    |                                                                                                    |
| Aller Deserver Deserver Care Construction Care Const                                                                                                    |                                                                                                    |                                                                                                    |
|                                                                                                    |                                                                                                    |                                                                                                    |
| ، زر الإضافة                                                                                                    |                                                                                                    |                                                                                                    |
| ارز الإضافة                                                                                                    |                                                                                                    |                                                                                                    |
| التمم القي<br>التمم القي<br>نوع المرفي -<br>ملاحظات<br>الامل مدري المم                                                                                                    | مر الملكة 20 مهما بايت.<br>ال<br>المراجعة من المراجعة المراجعة ا<br>مراجعة المراجعة الم | من العلمية من المراجع الي من<br>of file chosen ( 2000 File ) - مشاول علم - المراجع من المراجع من<br>مراجع من المراجع من المراجع من المراجع من المراجع من المراجع من المراجع من المراجع من المراجع من المراجع من الم                                                                                                    |

#### E. الشروط والإحكام

**الشروط والأحكام :** بعد الانتهاء من تعبئة استمارة الترشح وإرفاق كافة الوثائق يجب قراءة الشروط والاحكام ثم ( الموافقة عليها ) .

**اعتماد استمارة الترشح** : عند الضغط على اعتماد استمارة الترشح سوف يتم تسجيل طلب الترشح الخاصة بكم في الجائزة

ولايمكن التعديل عليها الا بعد التواصل معنا لفتح الاستمارة للتحديث عليها مرة أخرى

|            | Test                                  | الاسم باللغة الانجليزية * | Test                                                                        | اسم المترشح الرباعي باللغة العربية *                                                                                                    |
|------------|---------------------------------------|---------------------------|-----------------------------------------------------------------------------|----------------------------------------------------------------------------------------------------|
|            | » أسوياء    © أمحاب الهمم             | النوع "                   | ی ذکر 🔍 آنٹی                                                                | الجنس *                                                                                                    |
|            | دبلوم. 🔻                              | المؤهل العلمي *           | ی کبار 🕤 شیاب 🕤 ناشتین                                                      | المرحلة العمرية *                                                                                                    |
|            |                                       | العنوان البريدي           | 01/01/1990                                                                  | تاريخ الميلاد *                                                                                                    |
|            | 009714000000000                       | الهانف *                  | mbr100@mbr.ce                                                               | البريد الالكتروني *                                                                                                    |
|            | 009715000000000                       | المتحرك *                 |                                                                             | الفاكس                                                                                                    |
|            |                                       |                           | جائزة محمد بن راشد آل مكتوم للإبداع الزياضي                                 | الجهة الريافية التي ينتمي إليها *                                                                                                    |
|            |                                       |                           |                                                                             | المسؤول عن ملف الترشح                                                                                                    |
|            | 009715000000000                       | رقم الهاتف *              | -                                                                           | الاسم. *                                                                                                    |
|            |                                       |                           | mbr100@mbr.oe                                                               | البريد الإلكتروني *                                                                                                    |
|            |                                       |                           | Ribdullah Ri Hammadi                                                        | مقدم الطلب<br>بيانات العمل الإيداعي                                                                                                    |
|            |                                       | Œ                         |                                                                             | مسمى الفعل الإبداغي                                                                                                    |
| ظ 💾 عودة 🔘 | إلغاء الطلب 🔹 اعتماد طلب الترشح 🆄 حفد | و الأحكام                 | مدى الفمل الإبداعين في وسائل الإعلام   المرفقات   الشروط                    | وصف العمل الإيداعي                                                                                                    |
|            | •                                     | L                         | بي موافق على المشاركة فيها بشروطها ولوالحها.<br>مُحمة منى لكم صحيحة وموثقة. | أمر أنا الموقم أذناه :<br>بأنى اطلعت على شروط الجائزة وعلمت باللوائح وأن<br>بأن مبير الاستندات والإقائق المتعلقة بالعمل والم<br>بأنه لم يصر فحن أية عقوبات ماسة بالشرف أوالا<br>بأنى أمتنك كافة الحقوق المرتبطة بالعمل الإداعي |
|            |                                       |                           | •····                                                                       | الأوافق على الشروط و الأحكام                                                                                                    |

#### طلب الترشح

**الدخول على استمارة الترشح** : يمكن الدخول الى استمارة الترشح والتعديل عليها في كل مرة اذا لم تقوم باعتمادها.

متابعة طلب الترشج : عند الضغط على اعتماد استمارة الترشح سوف يتم تسجيل طلب الترشح الخاصة بكم في الجائزة.

ولايمكن التعديل عليها الا بعد التواصل معنا لفتح الاستمارة للتحديث عليها مرة أخرى

| ejutisti jegite di Juli gu xana cipite<br>Mohammed an Rashid<br>Al Matteum Gilobal Initiatives |                                                   |                                         |                                                   |                                  | Creative Sports Avaid  |
|------------------------------------------------------------------------------------------------|---------------------------------------------------|-----------------------------------------|---------------------------------------------------|----------------------------------|------------------------|
| ک کروچ کی English                                                                              |                                                   |                                         | ترونى                                             | حادات 👻 طلبات الترشح الإلك       | الصفحة الرئيسية 🗸 الإع |
|                                                                                                |                                                   |                                         |                                                   |                                  | طلبات الترشح<br>بحث    |
|                                                                                                |                                                   |                                         | •                                                 | وره الحادية عشره 2019            | الدوره الد             |
| بحث 🔍 🔍 مسح 💿 إضافة طلب ترشح جديد 😱                                                            |                                                   |                                         |                                                   |                                  |                        |
| صفة المترشح الدولة الاسم                                                                       | رشح لوع العمل الإيداعي                            | مستوى الترشح 🚽 فئة الأ                  | حالة الطلب الأريخ تقديم الطلب                     | الدورة                           | رقم طلب الترشيح        |
| رياضي الامارات العربية المتحدة Test                                                            | الرياضي القردي إنجاز رياضي                        | دولة الإمارات الإبداع                   | مسودة                                             | الدورة الحادية عشرة 2019         | التفاصيل 9906          |
|                                                                                                |                                                   |                                         |                                                   |                                  |                        |
| ، ولم يتم اعتماد طلب الترشح بعد                                                                | بتم الانتهاء من الاستمارة                         | في حال انه لم ي                         | لة الطلب ( <b>مسودة )</b> ه                       | تکون حال                         | مسودة                  |
| ,,, وفي حال وجود أي طلبات<br>مديل في الاستمارة                                                 | عتمادکم لطلب الترشح  ,,<br>میل و SMS للدخول والتع | <b>يق</b> ) في حال ا:<br>ىوف يصلكم اير  | لة الطلب ( <b>تحت التدة</b><br>استكمال النواقص س  | تکون حال<br>ق بخصوص              | تحت التدقي             |
| ح لوجود نواقص او توضيحات<br>د طلب الترشح مرة أخرى.                                             | في حال إرجاع طلب الترش<br>بن قبل المترشح ثم اعتما | <b>من البیانات</b> ) ہ<br>پتم استکمال ہ | لة الطلب ( <b>طلب مزيد</b><br>في طلب الترشح  ,,,, | <b>بیانات</b> تکون حال<br>مطلوبة | طلب مزید من اا         |

#### توضحات عامة

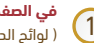

في الصفحة الرئيسية لخدمة الترشح بها بعض الارشادات والمرفقات التوضيحية

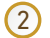

إمكانية إضافة أكثر من طلب ترشح في نفس الحساب لمترشحين أخرين – يمكن للشخص الذي لدية اكثر من انجاز إضافة كافة إنجازاته في طلب ترشح واحد

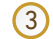

هذا حساب يمكن استخدامه للدورات القادمة للجائزة وامكانية الاطلاع على كافة تفاصيل الملفات التي تم ترشيحها خلال السنوات السابقة

| التواصل مع الأمانة العامة<br>للجائزة على هاتف<br>( WhatsApp )<br>( +971509483300 ) | sustail region (a sub) or sous of plus<br>Mohommedia is bashid<br>Al Matterna Global Initiatives                                                                                                    |                                                                         |                                                                                    |                                             | Rest Monte and Makazan<br>Creative Sparts Anned |
|------------------------------------------------------------------------------------|----------------------------------------------------------------------------------------------------|-------------------------------------------------------------------------|------------------------------------------------------------------------------------|---------------------------------------------|-------------------------------------------------|
| L.                                                                                 | در بالمراجع من المراجع من المراجع من المراجع من المراجع من المراجع من المراجع من المراجع من المراجع من المراجع<br>من المراجع من المراجع من المراجع من المراجع من المراجع من المراجع من المراجع من المراجع من المراجع من المراجع م<br>من المراجع من المراجع من المراجع من المراجع من المراجع من المراجع من المراجع من المراجع من المراجع من المراجع م |                                                                         |                                                                                    | دات 🗙 — طلبات الترشح الإلكتروني             | المفحة الرئيسية 🗸 الإعدا<br>طلبات الترشح        |
| التواصل مع الأمانة العامة<br>عن طريق أرسال رسالة من<br>الموقع الالكتروني للجائزة   | بحث 🕓 مسح 💿 (كافة طلب لرشح جديد 😜                                                                                                    |                                                                         | Ľ                                                                                  | ة الحادية عشرة 2019 •                       | <b>بحث</b><br>الدورة الدور                      |
|                                                                                    | مفة المترشح الدولة<br>رياض، الامارات المربية المتحدة Test                                                                                                    | فلة الترشح نوع العمل الإبداعي د<br>الإبداع الرياضي الفردي إنجاز رياضي ر | <ul> <li>تاريخ تقديم الطلب</li> <li>مستوى الترشح</li> <li>دولة الإمارات</li> </ul> | اً الدورة<br>الدورة الحادية عشرة 2019 مسودة | رقم طلب الترشيح<br>التقاميل 3928<br>1 سجل       |

## المجد لمن يصنعه GLORY MAKERS

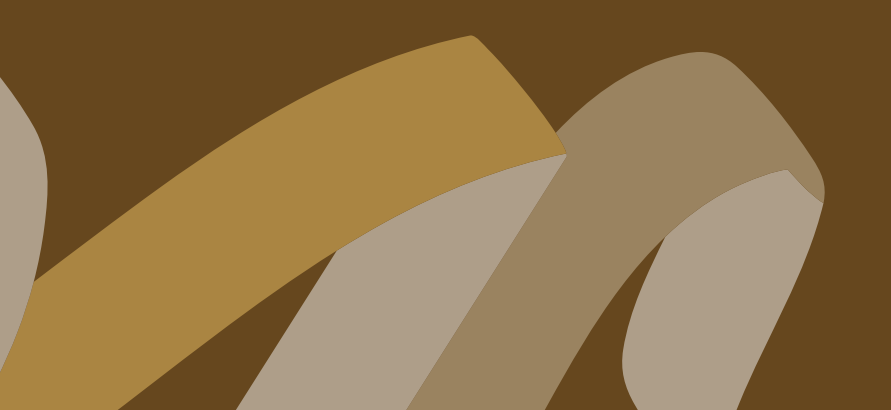